A Higher Level of Performance

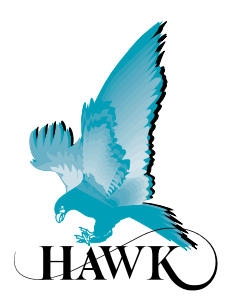

Manual

Centurion Guided Wave Radar

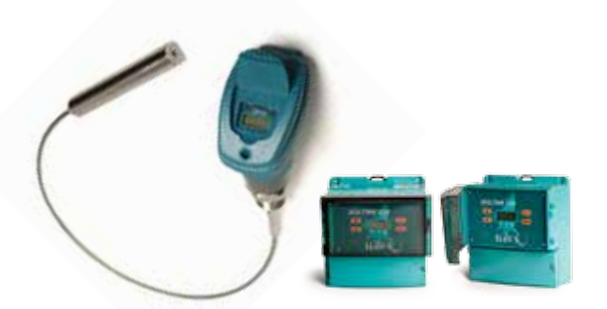

For more information, please visit > www.hawkmeasure.com

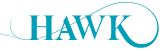

# Table of Contents Centurion Guided Wave Radar

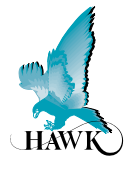

## Contents

| Overview                                          | 3  |
|---------------------------------------------------|----|
| Principle of Operation                            | 3  |
| Function                                          | 3  |
| Primary Areas of Application                      | 3  |
| Features                                          | 3  |
| System Components                                 | 4  |
| AWR Remote Amplifier with software v0580 or later | 4  |
| TDRI Integral                                     | 4  |
| TDRS SMART                                        | 4  |
| Dimensions                                        | 5  |
| Remote Amplifier Housing                          | 5  |
| Remote / Smart Probe Housing                      | 5  |
| Integral Housing                                  | 5  |
| Probe                                             | 5  |
| Wiring                                            | 6  |
| Inputs model dependant                            | 6  |
| Mounting                                          | 7  |
| Placement Requirements                            | 7  |
| Connection Requirements - Metallic Vessels        | 8  |
| Nozzle Mounting                                   | 9  |
| Minimum Clearance Specification                   | 10 |
| Tensile Forces                                    | 11 |
| Quick Setup                                       | 12 |
| Powering the unit for the first time              | 13 |
| 0-4 Dec dure                                      |    |
| Setup Procedure                                   |    |
| 1. Quickset Parameters                            | 14 |
| 2. Output Adjustment Parameters                   | 15 |
| Relay Actions                                     | 16 |
| Setup Procedure                                   | 17 |
| 3. Sensitivity Calibration                        | 17 |
| Performing a Cal Mount                            | 20 |
|                                                   |    |

| Operating Diagnostics                                                                   | 21                                    |
|-----------------------------------------------------------------------------------------|---------------------------------------|
| Adv Setup                                                                               | 22                                    |
|                                                                                         |                                       |
| GOSHAWKII                                                                               | 23                                    |
| Setup                                                                                   | 23                                    |
| General function information                                                            | 23                                    |
| Navigation window options                                                               | 24                                    |
| Options Screen - Setting up Direct Connection                                           |                                       |
| (HAWKLink USB)                                                                          | 25                                    |
| Setting up Remote Connection                                                            |                                       |
| (HAWKLink HLR Modem)                                                                    | 26                                    |
| Info Screen                                                                             | 27                                    |
| QuickSet                                                                                | 28                                    |
| Output Adjustment                                                                       | 29                                    |
| Advanced Setup                                                                          | 30                                    |
| Diagnostics                                                                             | 31                                    |
| Diagnostics                                                                             | 32                                    |
| Setup Procedure                                                                         | 33                                    |
| Troubleshooting - via Controller Keypad                                                 | 34                                    |
| False Echo Elimination                                                                  | 34                                    |
| Unit is reading deeper than actual level                                                | 37                                    |
| Unit is measuring deeper than the length of the cable                                   | 37                                    |
| Troubleshooting - via GosHawkII                                                         | 38                                    |
| False Echo Elimination                                                                  | 38                                    |
| Troubleshooting - Error Codes                                                           | 41                                    |
| Dielectric Examples                                                                     | <br>42                                |
|                                                                                         |                                       |
| Part Numbers                                                                            | 43                                    |
| Demote Electronice                                                                      |                                       |
| Remote Electronics                                                                      | 43                                    |
| Remote Probe                                                                            | 43<br>44                              |
| Remote Electronics<br>Remote Probe<br>Integral System                                   | 43<br>44<br>45                        |
| Remote Electronics<br>Remote Probe<br>Integral System<br>Smart System                   | 43<br>44<br>45<br>46                  |
| Remote Electronics<br>Remote Probe<br>Integral System<br>Smart System<br>Specifications | 43<br>44<br>45<br>46<br><b>47</b>     |
| Remote Electronics<br>Remote Probe<br>Integral System<br>Smart System<br>Specifications | 43<br>44<br>45<br>46<br><b>47</b><br> |

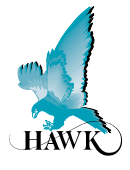

## **Principle of Operation**

Low power microwave pulses are transmitted along a cable or probe to the product being measured. At the point where the wave meets the product surface it is reflected by the product.

The unit automatically calculates the distance to the pulse reflection using time of flight & time expansion. The intensity of the reflection depends on the dielectric constant of the product.

The instrument measures the time between emission and reception of the signal which is proportional to the distance.

Contact with the measured product ensures precise accuracy.

#### **Function**

The HAWK range of TDR product are ideal for the measurement of liquids, powders and granules to a range of 35m.

This technology is not affected by pressure, temperature, viscosity, vacuum, foam, dust, changes in dielectric constant or coating of the probe.

#### **Primary Areas of Application**

- · Chemicals
- Petrochemicals
- Cement
- Building Aggregates
- Energy
- Food & Beverages
- Oil & Gas
- Pharmaceutical
- · Pulp & Paper
- Wastewater

#### Features

- · Remote, Integral & Smart versions
- Up to 35m range (316L cable)
- Simple setup
- · Auto-Calibration to any dielectric
- Adjustable Sensitivity
- Adjustable signal amplification
- Precise & continuous accuracy
- 4 wire AC/DC

- 2 wire loop
- 4-20mA, HART, Foundation Fieldbus, Profibus PA, Profibus DP, DeviceNet, Modbus, GosHawk
- Protection class IP67, NEMA4x
- 3G remote communication support
- Measures extremely low dielectric (1.4)
- Programmable fail safe mode.

System Components Centurion Guided Wave Radar

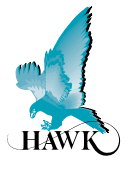

# AWR Remote Amplifier with software v0580 or later

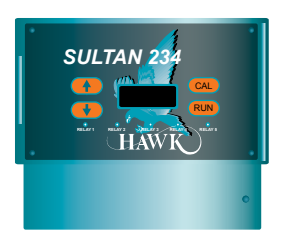

## with TDRR Remote Probe

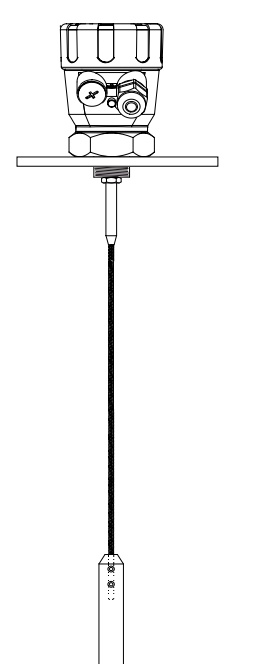

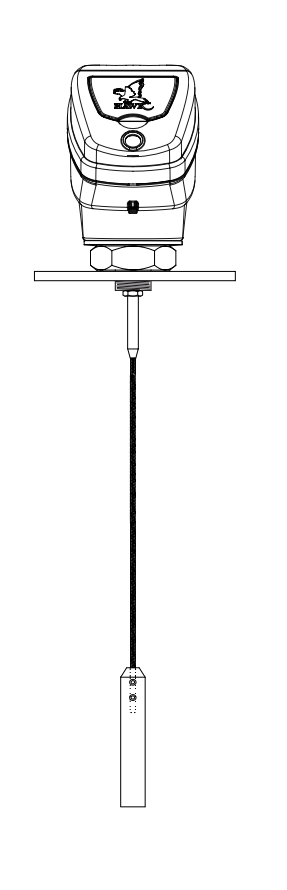

**TDRI Integral** 

## **TDRS SMART**

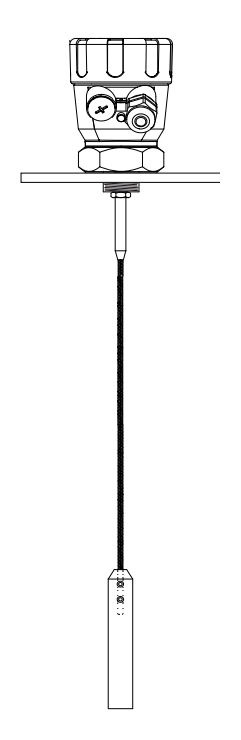

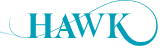

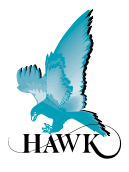

## **Remote Amplifier Housing**

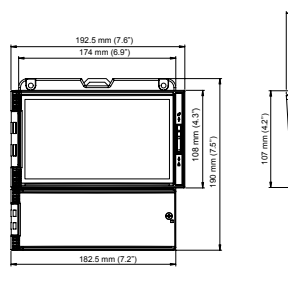

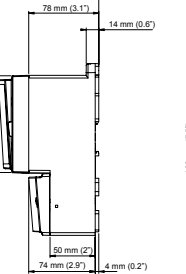

111.5 mm (4.4")

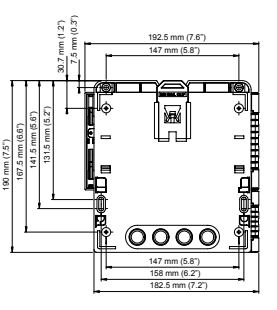

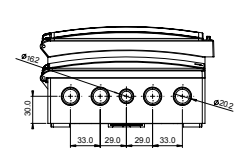

## **Remote / Smart Probe Housing**

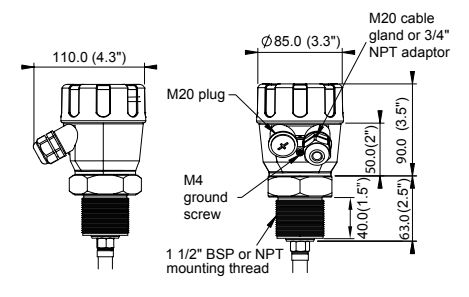

## **Integral Housing**

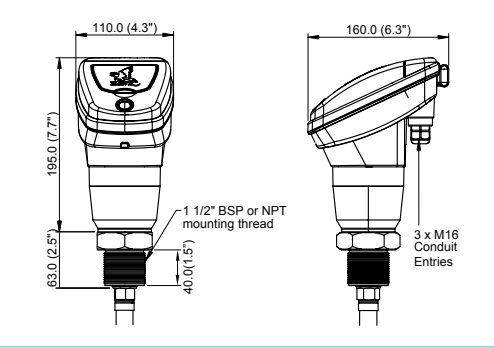

## Probe

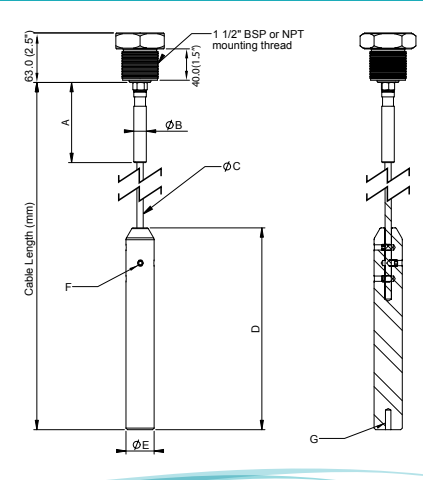

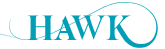

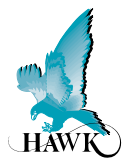

## Inputs model dependant

#### **AWR234**

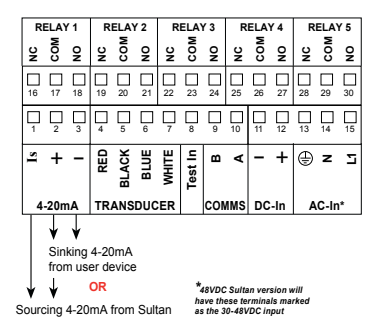

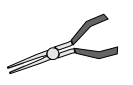

User long nose pliers to extract terminal blocks

#### AWR2

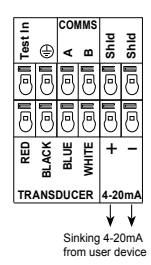

TDRR

| 1         | 2         | 3         | 4         | 5         | 6         | 7         | 8         | 9         | 10        |
|-----------|-----------|-----------|-----------|-----------|-----------|-----------|-----------|-----------|-----------|
| $\oslash$ | $\oslash$ | $\oslash$ | $\oslash$ | $\oslash$ | $\oslash$ | $\oslash$ | $\oslash$ | $\oslash$ | $\oslash$ |
|           |           |           |           | White     | Blue      | Red       | Black     |           |           |

#### **TDRI234**

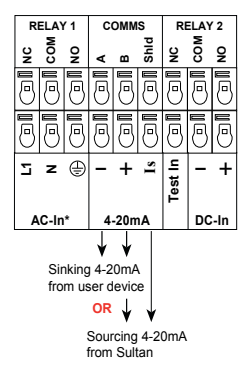

TDRI2

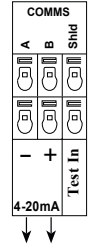

Sinking 4-20mA from user device

#### **TDRS234**

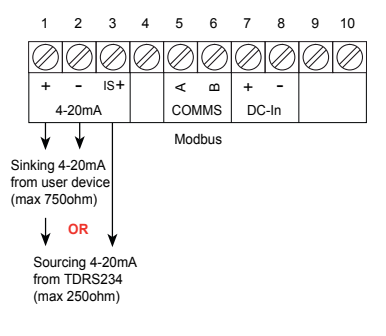

#### TDRS2

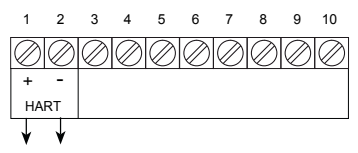

Sinking 4-20mA from user device (max 250ohm)

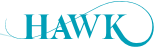

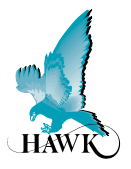

## **Placement Requirements**

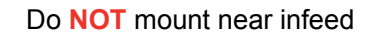

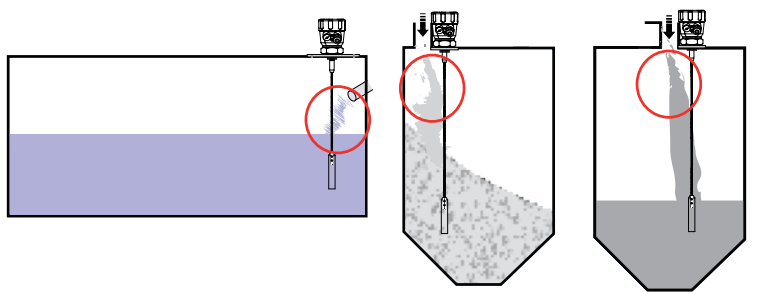

## Do NOT mount over or adjacent to any obstacles

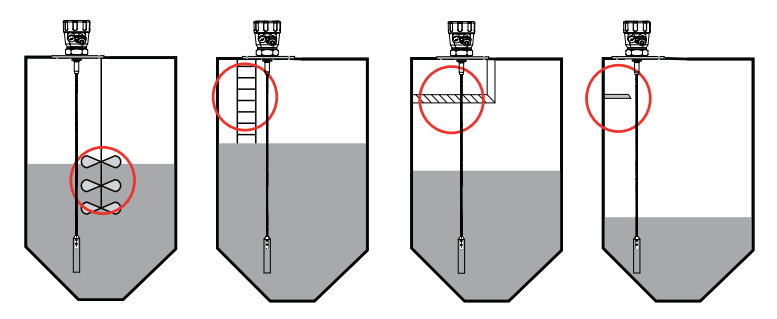

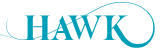

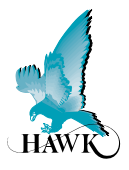

## **Connection Requirements - Metallic Vessels**

The unit requires a metallic flange or sheet connected to the unit thread.

- Mount probes as far away as possible from internal structures.
- · Probes should not contact metallic container walls or floors.

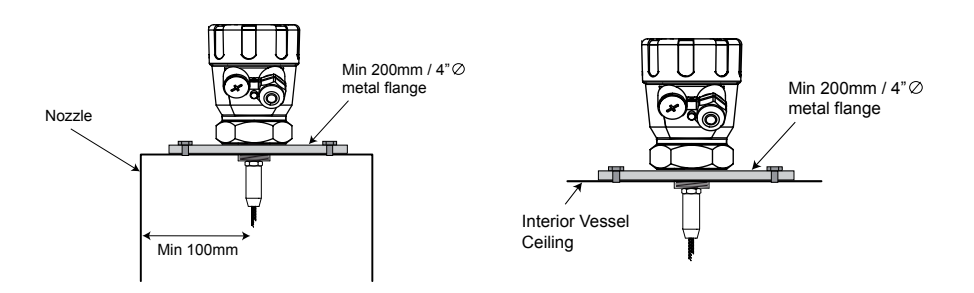

#### **Multiple segmented connection**

If using thread multiple connection pieces for thread standard and size integration a metallic plate or flange of minimum recommended size should be at the lowest possible point of the mounting.

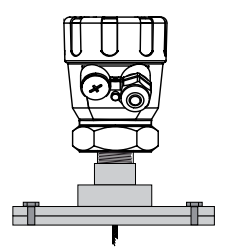

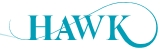

## Mounting Centurion Guided Wave Radar

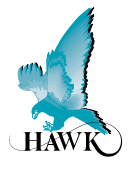

## **Nozzle Mounting**

#### **Avoid Narrow Nozzles**

Minimum measurable distance can be affected by narrow nozzles. Increasing Blanking to a safe minimum distance for example: double nozzle height + 25% safe distance

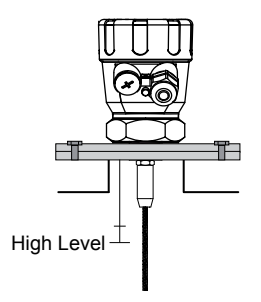

# 

Do NOT mount in long narrow nozzles

#### **Standard Flange / Connection Dimensions**

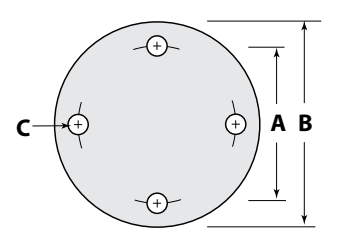

Note: Hawk Supplied flange bore hole is 1.5" BSP (fits TB15 units)

| Part Number | Standard         |       | Α     |       | В    |      | С     |
|-------------|------------------|-------|-------|-------|------|------|-------|
| FA2         | ANSI (Class 150) | 120.7 | 4.75" | 152.4 | 6"   | 19.1 | 0.75" |
| FD2         | DIN (PN40)       | 125   | 4.9"  | 165   | 6.5" | 18   | 0.7"  |

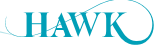

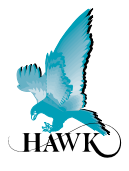

## **Minimum Clearance Specification**

Typically high dielectric materials (such as liquids) provide a good return signal.

Low dielectric materials (such as plastics and powders) require higher levels of sensitivity to measure. Failure to adhere to mounting requirements can create a false signal reflection which will exhibit as high level lock-ups either from the distance of the interference of a multiple of the distance of the interference.

Take into account the possibility of cable sway encroaching on the minimum clearance requirements.

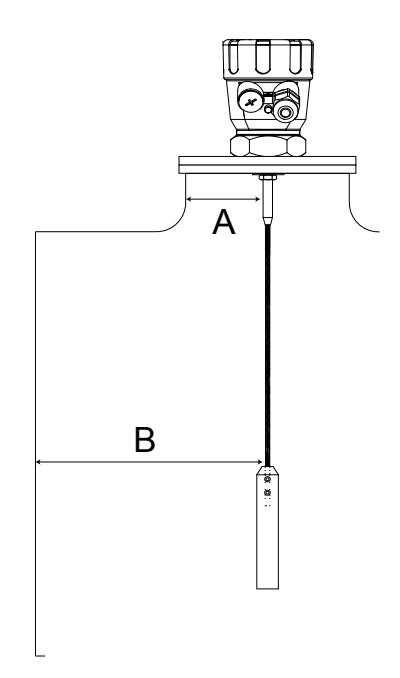

| Clearances                      | 8mm Cable   | 4mm Cable   |
|---------------------------------|-------------|-------------|
| A. Minimum Nozzle Clearance     | 100mm (4")  | 100mm (4")  |
| A: Recommended Nozzle Clearance | 300mm (12") | 300mm (12") |
| B. Minimum Wall Clearance       | 100mm (4")  | 100mm (4")  |
| B. Recommended Wall Clearance   | 500mm (20") | 300mm (12") |

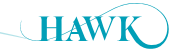

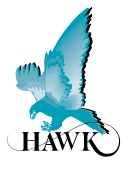

Tensile forces are heavily dependent on the viscosity and abrasive characteristics of the product in the vessel. Ensure tensile loading is appropriate for the selected cable (8mm or 4mm) as well as the silo cover and mounting structure. In critical cases it is better to use a 8mm rope instead of a smaller one.

|                          | 8mm Cable | 4mm Cable |
|--------------------------|-----------|-----------|
| Max Tensile Load at 20°C | 19kN      | 5kN       |

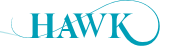

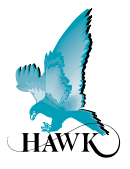

- Confirm installation conforms to unit specifications
- High & Low level
- Fill vessel to touch probe
- Run Digitize

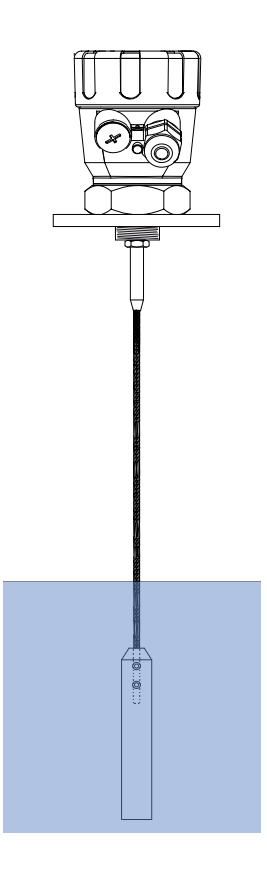

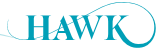

## Powering the unit for the first time

Centurion Guided Wave Radar

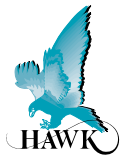

- A. Confirm mounting is within recommended specifications.
- B. Check the selected unit matches the required application specifications.
- C. Check the wiring is correct and all connections are secure.
- D. Apply power to the unit.

When power is applied the unit will start its normal load sequence. The following messages will cycle on the display.

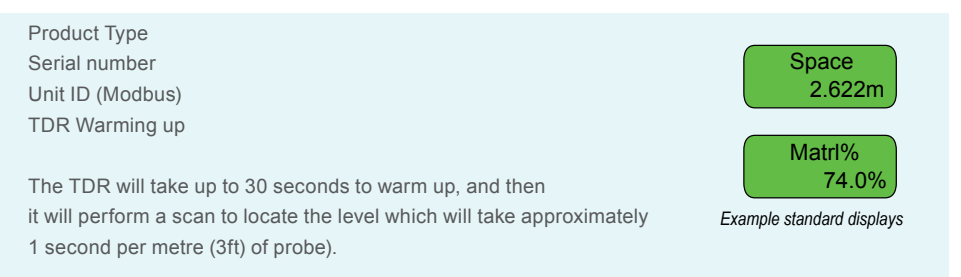

After the load sequence the first display will be either the default or selected LCD Display Mode for unit operation. The 2nd line will always display the measurement value.

If an Error code is displayed see the 'Troubleshooting' section of this manual.

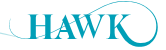

## 1. Quickset Parameters

In this operational state you can use the buttons to navigate through and view unit diagnostics and other measurements.

#### **Setting Quickset Application Parameters**

The **Quickset** menu contains the basic parameters required to get the unit up and running. It is one of the three main menu options in the internal software.

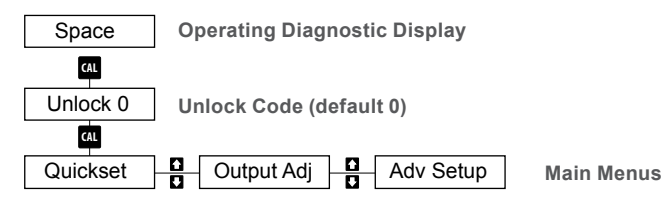

#### Quickset

| Parameter            | Description                                    | Options                                                                             |                             |
|----------------------|------------------------------------------------|-------------------------------------------------------------------------------------|-----------------------------|
| Unit                 | Adjust displayed measurement unit              | Inches<br>Feet<br>Metres<br>Centimeters                                             |                             |
| Low Level            | Set Low Level (4mA) distance                   | Adjustable                                                                          | K                           |
| Hi Level             | Set High Level (20mA) distance                 | Adjustable                                                                          | See Measured Span Reference |
| FailSafe             | Set Analogue failsafe output                   | 20mA<br>4mA<br>LastKnown<br>20.20mA<br>3.50mA                                       | _                           |
| FailTime             | Set countdown for failsafe (seconds)           | Adjustable                                                                          |                             |
| FillRate<br>EmtyRate | Select or view application fill / empty speeds | View<br>Fast (200m/h)<br>Med (50m/h)<br>Slow (5m/h)<br>Custom (user selected speed) | _                           |
| DispMode             | Select default Display mode                    | Space<br>Material<br>Material%                                                      | -                           |
| Lock Code            | Adjust default unlock code (default 0)         | 0-200                                                                               |                             |

#### **Measured Span Reference**

14

| Α | Blanking (non-measurable zone)                           |
|---|----------------------------------------------------------|
| В | Measurable Span (blanking to top of weight/end of cable) |
| С | Weight (non measurable zone)                             |

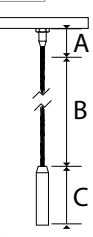

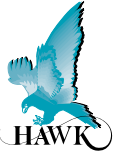

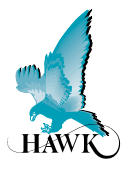

## 2. Output Adjustment Parameters

#### **Setting Output Parameters**

The **Output Adj** menu contains parameters related to adjusting analogue, switch & communication protocol and relay settings.

## **Output Adj**

| Parameter  | Description                                                                                                  | Options                                               |                    |
|------------|----------------------------------------------------------------------------------------------------|-------------------------------------------------------|--------------------|
| FillDamp   | This value damps the measured output.<br>Increase to create smoother trends during filling                   | Adjustable                                            |                    |
| EmtyDamp   | This value damps the measured output. Increase to create smoother trends during emptying                     | Adjustable                                            | _                  |
| 4mA Adj    | Fine tune the 4mA output current                                                                             | Adjustable                                            |                    |
| 20mA Adj   | Fine tune the 20mA output current                                                                            | Adjustable                                            | -                  |
| Analog     | Invert analogue from 4-20mA to 20-4mA                                                                        | 4-20mA<br>20-4mA                                      |                    |
| Simulate   | A simulated distance reading is transmitted as analogue (distance measured from sensor face)                 | Adjustable                                            | -                  |
| Comm Type  | Adjust communication protocol settings.<br>Standard Analogue and Switch models include<br>Modbus as default. | Modbus<br>HART<br>Profibus (DP)<br>DeviceNet<br>FF/PA | → See 'Comms Type' |
| RlyMod 1-5 | Configure Relay actions                                                                                      | De-energize<br>Energize<br>Failsafe<br>Off            | See 'Relay Actions |

## **Comms Type**

| Sub-Menu | Description                                            | Options            |
|----------|--------------------------------------------------------|--------------------|
| DeviceID | Adjust unit device ID for<br>Modbus, HART, Profibus DP | 1-255              |
| FBusAdd  | Adjust unit Device ID for<br>(FF/PA, DeviceNet)        | 1-255              |
| BaudRate | Adjust comms network speed                             | Comms<br>dependant |

Note: If using a HAWKLink communication device you must use Modbus with baud rate 19200

#### **Relay Action**

| Sub-Menu  | Description                                    | Options    |
|-----------|------------------------------------------------|------------|
| RlyL1 1-5 | Adjust Relay switch point<br>(L1 must be < L2) | Adjustable |
| RlyL2 1-5 | Adjust Relay switch point<br>(L2 must be > L1) | Adjustable |

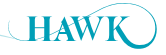

## Relay Actions Centurion Guided Wave Radar

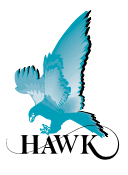

|                                                                                                    |                |                   | Relay Action                                |                                                        |           |                                                                                    |
|----------------------------------------------------------------------------------------------------|----------------|-------------------|---------------------------------------------|--------------------------------------------------------|-----------|------------------------------------------------------------------------------------|
|                                                                                                    | Energise<br>EN | DeEnergise<br>DEN | FailSafe<br>FS system operating<br>normally | FailSafe<br>FS power/system/<br>FS measurement failure | OFF       |                                                                                    |
| State of the second second sec | NC COM NO      |                   | I COM NO<br>NC COM NO                       | NC COM NO                                              |           | — Relay Status<br>— Remote Amplifit<br>terminal function<br>labels<br>— LED Status |
| N at the second second  | NC COM NO      | NC COM NO         | NC COM NO                                   | NC COM NO                                              | NC COM NO |                                                                                    |
| POWER FAILURE                                                                                                    | NC COM NO      | NC COM NO         |                                             |                                                        |           |                                                                                    |

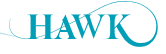

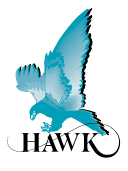

## 3. Sensitivity Calibration

- Procedure A: Running Digitize while material is touching the probe
- Procedure B: Using dielectric pre-sets
- Procedure C: Manual Sensitivity Adjustment

#### Procedure A: Running Digitize while material is touching the probe

This procedure uses automatic procedure for sensitivity adjustment & mapping to calibrate the system based on the dielectric of the material touching the probe element and the mounting conditions.

This is the recommended calibration procedure for fastest and most accurate unit setup.

• Digitize is located in the Adv Setup menu.

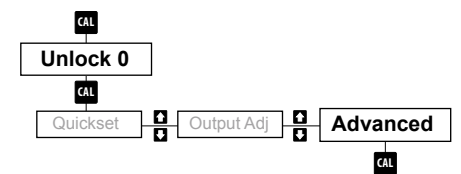

- After entering the 'Adv Setup' menu you will be prompted with the following.
- · Scroll to the 'Digitize' parameter and press CAL.
- \*Edit\* will flash on the display

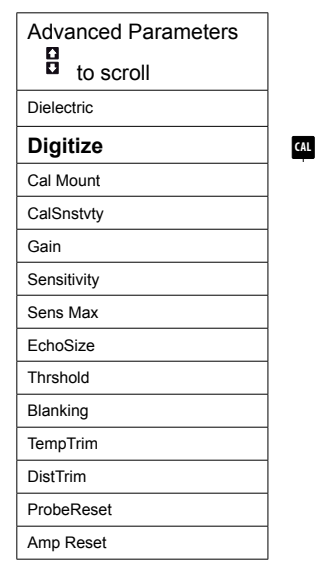

- Select scroll up to select 'Yes' and press CAL to begin.
  - If you are prompted to 'Confirm' press up select 'Yes' and press CAL.
  - The Digitizing sequence will begin with '**Digitizing**' and '**Wait**' on the display. The sequence can take up to several minutes depending on how much of the Sensitivity range the unit needs to scan to find the correct echo.
  - · When it is complete it will display 'Done'
  - •Press RUN several times to return to standard operating mode

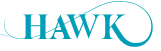

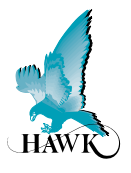

#### Procedure B: Using dielectric pre-sets

This procedure uses pre-set sensitivity settings to calibrate the system based on a selected dielectric and separate mounting calibration.

• Dielectric selection is located in the Adv Setup menu.

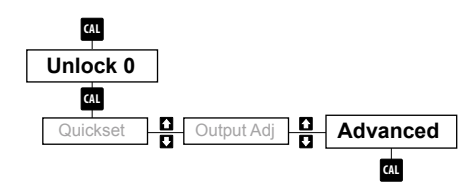

- After entering the 'Adv Setup' menu you will be prompted with the 'Dielectric' menu option.
- Press CAL to select. \*Edit\* will flash on the display

CAL

| Advanced Parameters |  |
|---------------------|--|
| to scroll           |  |
| Dielectric          |  |
| Digitize            |  |
| Cal Mount           |  |
| CalSnstvty          |  |
| Gain                |  |
| Sensitivity         |  |
| Sens Max            |  |
| EchoSize            |  |
| Thrshold            |  |
| Blanking            |  |
| TempTrim            |  |
| DistTrim            |  |
| ProbeReset          |  |
| Amp Reset           |  |

There are 5 options to choose from

| Dielectric Selection | Sensitivity pre-set % |
|----------------------|-----------------------|
| >40                  | 39.9                  |
| >20                  | 49.9                  |
| >10                  | 59.9                  |
| >5                   | 75.0                  |
| >3                   | 87.9                  |
| =<3                  | 97.9                  |

- The selection is just as an indication conditions such as mounting, vessel construction & range will have a significant effect the required sensitivity range.
- Press **CAL** to select the approximate Dielectric. Press **RUN** several times to return to standard operating mode.
- Performing a **Cal Mount** for the higher level area of the probe is also recommended for potential mounting interference.

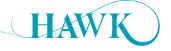

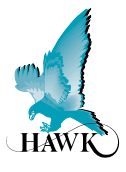

#### **Procedure C: Manual Sensitivity Adjustment**

This procedure is an advanced method for calibrating the sensitivity of the system. This involves manually adjusting the sensitivity until the unit is measuring the length of the sensing element or to the depth of material touching the sensing element.

• The 'Sensitivity' parameter is located in 'Adv Setup'

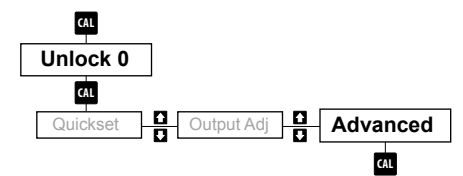

- After entering the 'Adv Setup' menu you will be prompted with the following. Scroll to the 'Sensitivity' Parameter and press CAL.
- \*Edit\* will flash on the display

| Advanced Parameters    |
|------------------------|
| Dielectric             |
| Digitize               |
| Cal Mount              |
| CalSnstvty             |
| Gain                   |
| Sensitivity            |
| Sens Max               |
| EchoSize               |
| Thrshold               |
| Blanking               |
| TempTrim               |
| · •                    |
| DistTrim               |
| DistTrim<br>ProbeReset |

- Use the arrow to increase or decrease sensitivity. Low dielectric materials will require a higher Sensitivity value.
  - You can press 'CAL' to fire test pulses. After each pulse the unit will return the signal strength and distance (depth) of the echo. You should aim for a signal strength of 2-2.5V. This may not be achievable with low dielectric materials. The minimum signal strength required is 0.40V
- After the unit is returning the correct level (either the end of the probe or the level of the material touching the probe press **RUN** several times to return the unit to operating mode.
- If the unit is locked onto a high target (such as reflections from mounting) re-attempt this procedure with the measured material touching the probe. If you still have problems see Troubleshooting 'False Echo Elimination'.

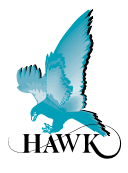

## **Performing a Cal Mount**

This procedure performs a digital mapping routine of a user selected span. Typically this can be used at the high level (eg from the Blanking down to a specific distance) to create a digitally adjustable sensitivity zone to tell the unit to ignore false echoes. The routine uses a uniform sensitivity adjustment or bias shift (parameter: CalSnstvty) to allow the user to increase or decrease the units ability to see the echoes mapped via this process.

· Cal Mount is in the 'Adv Setup' menu

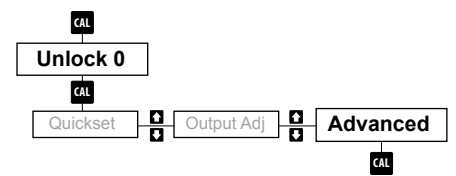

CAL

• After entering the 'Adv Setup' menu you will be prompted with the following. Scroll to the 'Cal Mount' parameter and press CAL.

• \*Edit\* will flash on the display.

| Advanced Parameters |  |
|---------------------|--|
| to scroll           |  |
| Dielectric          |  |
| Digitize            |  |
| Cal Mount           |  |
| CalSnstvty          |  |
| Gain                |  |
| Sensitivity         |  |
| Sens Max            |  |
| EchoSize            |  |
| Thrshold            |  |
| Blanking            |  |
| TempTrim            |  |
| DistTrim            |  |
| ProbeReset          |  |
| Amp Reset           |  |

- Press UP and select YES.
- You will be prompted to select the 'Cal Start' distance. Typically this should be the start of Blanking (default 0.280m). Press CAL to edit and the arrows to adjust. Press CAL to save.
- Next you will be prompted to enter the 'Cal End'. Use a 'safe' distance (such as an additional 0.5m / 2ft) beyond any problem echoes.
- After entering distances you will be prompted to 'Execute Cal' and then to 'Confirm Sel'.
- Once you have executed and confirmed the Cal Mount it can be removed using the 'Reset' option in the Cal Mount Yes / No / Reset menu.
- ! Wait ! while flash on the screen during the 'Cal Mount' mapping process. 'Done' will be displayed when it is complete. Press RUN to move back to the 'Adv Setup' menu.
- You can now adjust 'CalSnstvty' to increase or decrease the sensitivity in the programmed span. If you are looking to remove false echoes reduce the value by small margins and press CAL to fire test pulses. When finished adjustment press RUN several times to return the unit to standard operation mode.
- The unit will scan to find the next acceptable echo.

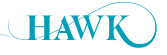

Centurion Guided Wave Radar

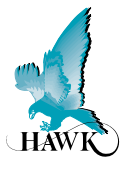

In this operational state you can use the **b** buttons to navigate through and view unit diagnostics and other measurements.

| Diagnostic       | Typical Reading | Description                                   |
|------------------|-----------------|-----------------------------------------------|
| Status           | Normal          | Unit is operating normally                    |
|                  | Recover         | Unit is searching for new signal              |
|                  | Fail            | Unit is in failsafe mode                      |
| Win Bk           | 4.600m          | Tracking Window end distance                  |
| Win Fwd          | 6.200m          | Tracking Window start distance                |
| Т                | 23.8            | Temperature in Celsius                        |
| N:               | 0.00%           | Noise (electrical and frequency interference) |
| R                | 0.00%           | Current Recover Gain added                    |
| G:               | 44.6%           | Gain applied at measured distance             |
| S                | 2.49V           | Signal strength in Volts                      |
| E:               | 5.320           | Non-damped measured distance                  |
| Application Type | Liquids         | Selected Application type                     |

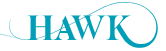

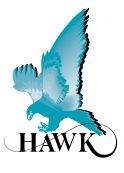

Advanced parameters are for adjusting primary Sensitivity, echo controls/filters and running auto calibration routines as well as factory resets.

| Parameter   | Description                                                                                                    | Options                                                                                                    |
|-------------|----------------------------------------------------------------------------------------------------|----------------------------------------------------------------------------------------------------|
| Dielectric  | Auto-set Sensitivity based on approximate Dielectric of material to be measured. (see Setup Procedure B)                                                                                                    | <ul> <li>&gt;40 (Sensitivity autoset: 39.9%)</li> <li>&gt;20 (Sensitivity autoset: 49.9%)</li> <li>&gt;10 (Sensitivity autoset: 59.9%)</li> <li>&gt;5 (Sensitivity autoset: 75.0%)</li> <li>&gt;3 (Sensitivity autoset: 87.9%)</li> <li>=&lt;3 (Sensitivity autoset: 97.9%)</li> </ul> |
| Digitize    | Perform auto-Digitization of Sensitivity based on mounting and Dielectric of material touching the probe (see Setup Procedure A)                                                                                                    | Yes/No                                                                                                    |
| Cal Mount   | Performs a digital mapping routine of a user selected span. Used<br>when there is signal interference at high level or mounting.<br>Use Digit Bias to adjust bias (cal sensitivity) of mapping range                                                                                                 | Yes/No/Reset<br>Cal Start (distance)<br>Cal End (distance)<br>ConfirmCal (Yes/No)                                                                                                    |
| CalSnstvty  | Increase or decrease the probe sensitivity for the range specified during Cal Mount                                                                                                    | Adjustable                                                                                                    |
| Gain        | Increase or decrease the amplification of the signal detected by<br>the Sensitivity routines and adjustments. This setting typically<br>does not require adjustment.                                                                                                    | Adjustable (Default 58.8%)                                                                                                    |
| Sensitivity | Manual adjustment of Sensitivity. This value will also be<br>automatically adjusted by other calibration routines. Sensitivity is<br>the primary adjustment for the units ability to detect media                                                                                                    | Adjustable                                                                                                    |
| Sens Max    | Adjust the peak Sensitivity cap. This value will be automatically adjusted by other calibration routines                                                                                                    | Adjustable                                                                                                    |
| EchoSize    | EchoSize is the target Echo Signal size the unit is attempting to maintain. Any signal which is detected by the Sensitivity setting will be either full signal (2.5V) or less. If the signal detected by Sensitivity is less than EchoSize the unit uses Gain to amplify the signal to the EchoSize. | Adjustable (default 1.0V)                                                                                                    |
| Thrshold    | Threshold is a filter which tells the unit to ignore any echoes of<br>a Signal size less than this value. This can be used as part of<br>troubleshooting (see Troubleshooting: False echo elimination)                                                                                               | Adjustable (default 0.39V)                                                                                                    |
| Blanking    | Blanking is a non-measurable zone. This can be increased to 'Blank' out high level false echoes caused by mounting.                                                                                                    | Adjustable (default 0.350mm)                                                                                                    |
| ProbeReset  | Restores Probe settings back to factory default. Most probe settings are in the 'Adv Setup' menu.                                                                                                    | Yes/No                                                                                                    |
| Amp Reset   | Restores the Amplifier settings back to factory default. Most<br>Amplifier settings are in 'Quickset' and 'Output Adj' menus.                                                                                                    | Yes/No                                                                                                    |

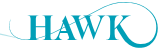

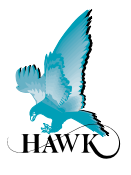

## Setup

GosHawkII is Hawk's PC interface software which can be used to calibrate, monitor and troubleshoot Hawk products. You will need a HAWKLink-USB connector with a computer or laptop or a HART USB device for HART units.

GosHawkII software is available as a free download from our web site http://www.hawkmeasure.com. GosHawkII is updated regularly - please ensure you have the latest version.

Before connecting the USB you must install the windows driver. This is included as a mini CD with the USB kit or is available from our web site.

Wire the HAWKLink-USB to the COMMS terminals. Blue wire to B, blue/white to A and black to DC- or shield.

Double click the GosHawkII shortcut icon which should be located on your desktop after GosHawkII installation.

The main GosHawk navigation window will open.

You may need to check and confirm the USB is reading the correct comm port on your computer.

## **General function information**

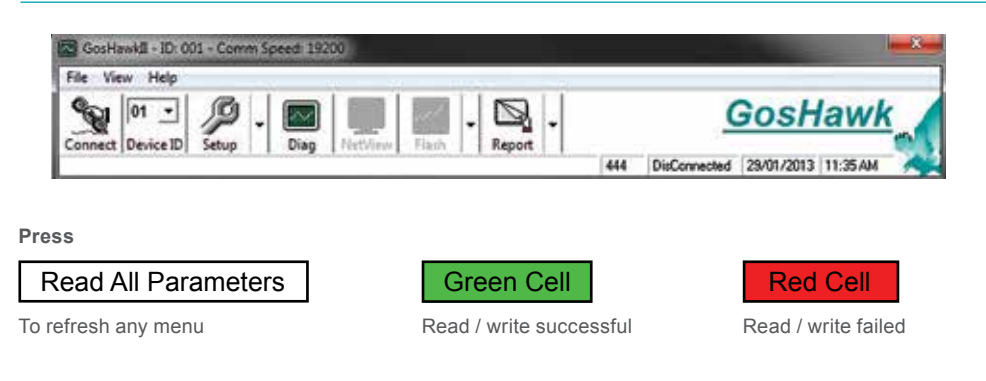

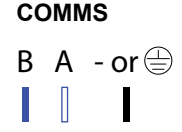

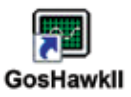

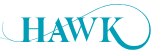

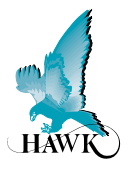

## Navigation window options

| Menu Selection | Description                                                                                                    | Options                                                 |
|----------------|----------------------------------------------------------------------------------------------------|---------------------------------------------------------|
| File           | Load and save custom application settings                                                                                                 | Load / Save current setting<br>Load Application setting |
| View           | Adjust view settings, access options menu                                                                                                 | Toolbar<br>Status bar<br>Options                        |
| Help           | Access Help file & display GosHawk version info                                                                                           | Help<br>About                                           |
| Connect        | Attempts to open communication or terminate communication with unit                                                                       | Connect<br>Disconnect                                   |
| DeviceID       | Select DeviceID (if using comms networked units with unique IDs assigned                                                                  | Adjustable via Client<br>Information in 'Options' menu  |
| Setup          | When connected the setup menus will be listed under the arrow button to the right                                                         | Info Screen<br>Quick Set<br>Output Adjust<br>Advanced   |
| Diag           | When connected this opens the Diagnostic<br>window where you can view live echo profiles and<br>operational diagnostics and measurements. |                                                         |
| NetView        | If you have multiple Hawk units connected to a single network you can view the basic measurement                                          |                                                         |
| Flash          | For updating unit software. This button is locked                                                                                         |                                                         |
| Report         | This button can generate a PDF report of the current settings & serial numbers of the unit or view the settings of a stored report.       | Preview current setup<br>Preview stored setup           |

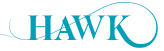

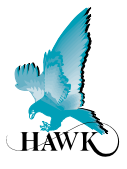

## **Options Screen - Setting up Direct Connection (HAWKLink USB)**

Use the 'write button to add/edit client, site and device ID.

## HAWKLink USB connection (Modbus)

| Туре:       | Comms               |
|-------------|---------------------|
| Port        | PC dependant        |
| Frequency & | does not need to be |
| Timeout     | adjusted            |
| Speed       | 19200 (Required     |
|             | for HAWKLink-USB    |
|             | with Modbus.        |

You can adjust the unit display calculation from metres to feet if required

## For HART connection

| Туре           | HART comms   |
|----------------|--------------|
| Port           | PC dependant |
| Freq & Timeout | 2 seconds    |
| Speed          | 1200         |

| Options                                                                                        |                        | and in case of the local division of the local division of the loc | * |
|------------------------------------------------------------------------------------------------|------------------------|----------------------------------------------------------------------------------------------------|---|
| Client Information                                                                             |                        |                                                                                                    | ł |
| Client HAWK MEA                                                                                | SUREMENT SYSTEMS       | • /                                                                                                    | 1 |
| Site: DEMO                                                                                     |                        | - /                                                                                                    | 6 |
| ID: 01                                                                                         |                        | -                                                                                                    |   |
| Comms Settings                                                                                 |                        | , · · · · · · · · · · · · · · · · ·                                                                                                    |   |
| Type: Comma                                                                                    | •                      |                                                                                                    |   |
| Port Com4                                                                                      | •                      |                                                                                                    |   |
| Freq: 0.5 Sec                                                                                  | -                      |                                                                                                    |   |
| TimeOut 10 mS                                                                                  | -                      |                                                                                                    |   |
| speed   19200                                                                                  | <u> </u>               |                                                                                                    |   |
| Display Settings                                                                               | Display Settings for F | low Master                                                                                                    |   |
| Units Unites .                                                                                 | Vel Units: Cube mar    | Time Units: Second                                                                                                    | ٠ |
| <tx 1.36="" :="" td="" version="" □<=""><td>Total Units: Cube mir</td><td>•</td><td></td></tx> | Total Units: Cube mir  | •                                                                                                    |   |
| Access Level                                                                                   |                        |                                                                                                    |   |
| Password:                                                                                      |                        | Access Level Dasic                                                                                                    | - |

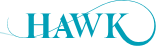

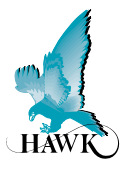

## Setting up Remote Connection (HAWKLink HLR Modem)

| Client                         | nformation                                    |                                                                                                    |                  |
|--------------------------------|-----------------------------------------------|----------------------------------------------------------------------------------------------------|------------------|
| Client                         | HAWK MEASU                                    | REMENT SYSTEMS                                                                                                  |                  |
| Site:                          | DEMO                                          |                                                                                                    |                  |
| ID:                            | 01 -                                          |                                                                                                    |                  |
| Comm                           | Settings                                      | ModemNo:01034567600                                                                                             | ConPerioditr: 24 |
| Type                           | - THERE IN A SUMMARY I                        | The second second second second second second second second second second second second second second second se |                  |
| Type                           | Dial from Serve +                             | Password: 16                                                                                                    |                  |
| Type<br>Par<br>Free            | Dial from Serve •<br>0.5 Sec •                | Password: 16<br>Dialitio: 01234557890                                                                           | _                |
| Type<br>Par<br>Free<br>TimeOut | Dial from Serve •<br>0.5 Sec •<br>1 2000 mS • | Password: 16<br>Diallio: 01234557890<br>Socket: 1                                                               |                  |

| Туре     | HAWKLink Server                                                                   |
|----------|-----------------------------------------------------------------------------------|
| Port     | Dial From Server                                                                  |
| Freq     | does not need to be adjusted                                                      |
| Timeout  | 1500-3000 (time out delay for querying. Slow connections will need a slower time  |
| ModemNo  | ModemNo - must match number programmed in modem software                          |
| Password | Modem password - default 16                                                       |
| DialNo   | Sim card dial number                                                              |
| Socket   | Default 1 (network port 1000). You may need to unblock this port. socket 2 = port |
|          | 2000 and socket 3 = port 25                                                       |
| ConTime  | Length of connection before auto-disconnect. A count down will appear when this   |
|          | time approaches which can be over ridden by the user                              |

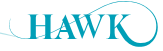

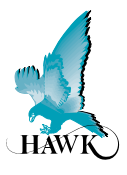

## Info Screen

The **Info Screen** appears after a successful connection is established. This displays basic unit information including model types, software version and serial numbers.

|                 | Description                                |  |  |  |
|-----------------|--------------------------------------------|--|--|--|
| Serial No       | Amplifier serial number                    |  |  |  |
| SoftVer         | Amplifier software revision                |  |  |  |
| Modbus ID       | Amplifier Modbus ID                        |  |  |  |
|                 |                                            |  |  |  |
| Probe Serial No | Amplifier serial number                    |  |  |  |
| Probe Model     | Probe Model type (remote, integral, smart) |  |  |  |
| Probe SoftVer   | Probe software revision                    |  |  |  |
| Probe ModbusID  | Probe Modbus ID                            |  |  |  |

| Hawk                  |
|-----------------------|
| TDR                   |
| 234 Wire              |
| Remote                |
| Cable diameter is 4mm |

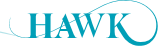

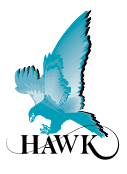

## QuickSet

The **Quickset** menu contains the basic parameters required to get the unit up and running. It is one of the three main menu options in the internal software.

| Parameter   | Description                                                                              | Options                                                                             |
|-------------|------------------------------------------------------------------------------------------|-------------------------------------------------------------------------------------|
| Low Level   | Set Low Level (4mA) distance                                                             | Adjustable                                                                          |
| Hi Level    | Set High Level (20mA) distance                                                           | Adjustable                                                                          |
| FailSafe    | Set Analogue failsafe output.                                                            | 20mA<br>4mA<br>LastKnown<br>20.20mA<br>3.50mA                                       |
| FailTime    | Set countdown for failsafe (seconds)                                                     | Adjustable                                                                          |
| Fill Speed  | Adjust process fill speeds                                                               | View<br>Fast (200m/h)<br>Med (50m/h)<br>Slow (5m/h)<br>Custom (user selected speed) |
| Fill Damp   | This value damps the measured output. Increase to create smoother trends during filling  | Adjustable                                                                          |
| Empty Speed | Adjust process empty speeds                                                              | View<br>Fast (200m/h)<br>Med (50m/h)<br>Slow (5m/h)<br>Custom (user selected speed) |
| Empty Damp  | This value damps the measured output. Increase to create smoother trends during emptying | Adjustable                                                                          |
| DispMode    | Select default Display mode                                                              | Space<br>Material<br>Material%                                                      |
| Lock Code   | Adjust default unlock code (default 0)                                                   | 0-200                                                                               |

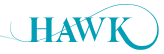

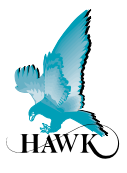

## **Output Adjustment**

The **Output Adj** menu contains parameters related to adjusting analogue, switch & communication protocol relayed settings.

| Parameter  | Description                                                                                                  | Options                                               |
|------------|----------------------------------------------------------------------------------------------------|-------------------------------------------------------|
| Analog     | Invert analogue from 4-20mA to 20-4mA                                                                        | 4-20mA<br>20-4mA                                      |
| Simulate   | A simulated distance reading is transmitted as analogue (distance measured from sensor face)                 | Adjustable                                            |
| Comm Type  | Adjust communication protocol settings. Standard<br>Analogue and Switch models include Modbus as<br>default. | Modbus<br>HART<br>Profibus (DP)<br>DeviceNet<br>FF/PA |
| RlyMod 1-5 | Configure Relay actions                                                                                      | De-energize<br>Energize<br>Failsafe<br>Off            |

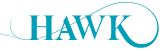

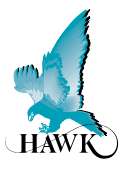

## **Advanced Setup**

Advanced parameters are for adjusting primary Sensitivity, echo controls/filters and running auto calibration routines as well as factory resets.

| Parameter              | Description                                                                                                    | Options                                                                                                    |  |
|------------------------|----------------------------------------------------------------------------------------------------|----------------------------------------------------------------------------------------------------|--|
| Dielectric             | Auto-set Sensitivity based on approximate Dielectric of material to be measured. (see Setup Procedure B)                                                                                                    | <ul> <li>&gt;40 (Sensitivity autoset: 39.9%)</li> <li>&gt;20 (Sensitivity autoset: 49.9%)</li> <li>&gt;10 (Sensitivity autoset: 59.9%)</li> <li>&gt;5 (Sensitivity autoset: 75.0%)</li> <li>&gt;3 (Sensitivity autoset: 87.9%)</li> <li>=&lt;3 (Sensitivity autoset: 97.9%)</li> </ul> |  |
| Digitize TDR           | Perform auto-Digitization of Sensitivity based on mounting and Dielectric of material touching the probe (see Setup Procedure A)                                                                                                    | Click button                                                                                                    |  |
| Cal Mount              | Performs a digital mapping routine of a user selected span. Used when<br>there is signal interference at high level or mounting.<br>Use CalSnstvty to adjust bias (sensitivity) of mapped range<br>Note: If you wish to disable or remove a Cal Mount you must perform a<br>Probe Reset.                      | Click button                                                                                                    |  |
| CalSnstvty             | Increase or decrease the probe sensitivity for the range specified during Cal Mount                                                                                                    | Adjustable                                                                                                    |  |
| Gain                   | Increase or decrease the amplification of the signal detected by the Sensitivity routines and adjustments. This setting typically does not require adjustment.                                                                                                    | Adjustable (Default 58.8%)                                                                                                    |  |
| Sensitivity            | Manual adjustment of Sensitivity. This value will also be automatically<br>adjusted by other calibration routines. Sensitivity is the primary adjustment<br>for the units ability to detect media (see Setup Procedure C)                                                                                     | Adjustable                                                                                                    |  |
| Sens Max               | Adjust the peak Sensitivity cap. This value will be automatically adjusted by other calibration routines                                                                                                    | Adjustable                                                                                                    |  |
| EchoSize               | EchoSize is the target Echo Signal size the unit is attempting to maintain.<br>Any signal which is detected by the Sensitivity setting will be either full<br>signal (2.5V) or less. If the signal detected by Sensitivity is less than<br>EchoSize the unit uses Gain to amplify the signal to the EchoSize. | Adjustable (default 1.0V)                                                                                                    |  |
| Thrshold               | Threshold is a filter which tells the unit to ignore any echoes of a Signal size less than this value. This can be used as part of troubleshooting (see Troubleshooting: False echo elimination)                                                                                                    | Adjustable (default 0.39V)                                                                                                    |  |
| Blanking               | Blanking is a non-measurable zone. This can be increased to 'Blank' out<br>high level false echoes caused by mounting.                                                                                                    | Adjustable (default 0.280m)                                                                                                    |  |
| ProbeReset             | Restores Probe settings back to factory default. Most probe settings are in the 'Adv Setup' menu.                                                                                                    | Click button                                                                                                    |  |
| Amp Reset              | Restores the Amplifier settings back to factory default. Most Amplifier settings are in 'Quickset' and 'Output Adj' menus.                                                                                                    | Yes/No                                                                                                    |  |
| Temp Trim<br>Dist Trim | These are factory settings and should not be adjusted                                                                                                    |                                                                                                    |  |

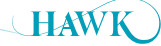

GosHawkII Centurion Guided Wave Radar

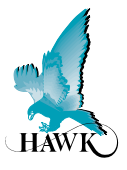

## **Diagnostics**

Note: The 'Diagnostics' window must be live (actively selected) in order to view updates

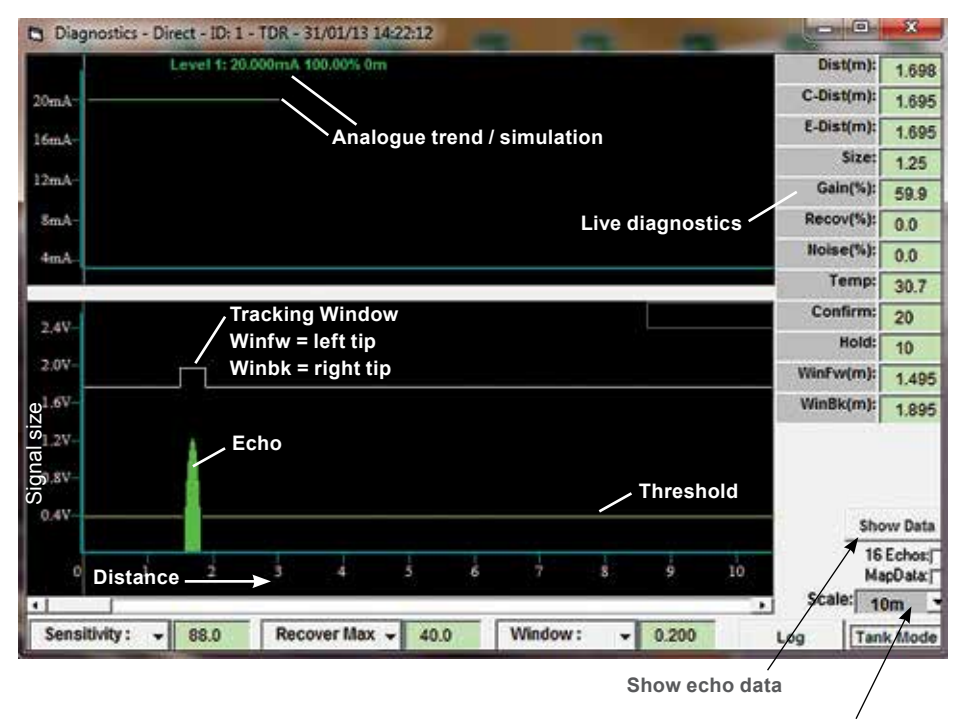

Adjust distance scaling

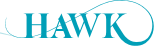

GosHawkII Centurion Guided Wave Radar

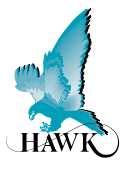

## **Diagnostics**

Note: the size of the Tracking window is directly affected by the fill and empty speeds selected in Quickset.

| Live Diagnostic | Typical Reading                   | Description                                                                                                    |  |  |
|-----------------|-----------------------------------|----------------------------------------------------------------------------------------------------|--|--|
| Dist            | Distance after<br>damping         | Distance is read measured down to level of material. This value will match the converted data outputted from analogue/comms                                                                                                    |  |  |
| C-Dist          | Distance confirmed                | Confirmed distance is the measurement the unit has accepted<br>as the correct level with no damping applied. If there is a<br>sudden change in distance (level outside of the tracking<br>window) the unit will run through a hold/scan routine before<br>'confirming' the new distance |  |  |
| E-Dist          | 'Live' pulse by<br>pulse distance | This is the pulse by pulse distance with no damping applied                                                                                                    |  |  |
| Size            | 2.0                               | Signal size (V)                                                                                                    |  |  |
| Gain(%)         | 60%                               | Gain amplifies the signal size of an echo which has passed the primary Sensitivity filters                                                                                                    |  |  |
| Recov(%)        | 0.00%                             | Recover Gain is applied to the unit to increase the signal size to the EchoSize parameter if there is not enough Gain                                                                                                    |  |  |
| Noise(%)        | 0.0%                              | Noise is an electrical or signal interference which can affect the amount of Gain% available                                                                                                    |  |  |
| Temp            | 2.49V                             | Temperature measured at probe                                                                                                    |  |  |
| Confirm         | 20                                | Confirm counter - when the unit has a good consistent signal<br>this value will be full (20). If there signal is intermittent or the<br>unit is moving to a new target this will count down to 0                                                                                        |  |  |
| Hold            | 10                                | Hold counter - when there is no echo inside the tracking window<br>or there is a closer echo the unit will count down this hold time<br>before expanding the size of its tracking window to find the new<br>echo                                                                        |  |  |
| WinFw           | Distance                          | 'Front' (close) tip of the tracking window                                                                                                    |  |  |
| WinBk           | Distance                          | 'End' (far) tip of the tracking window                                                                                                    |  |  |

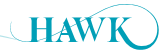

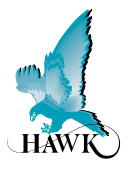

## **Setup Procedure**

## **Sensitivity Calibration**

Procedure A: Running Digitize TDR while material is touching the probe.

- Digitize uses automatic procedure for sensitivity adjustment & mapping to calibrate the system based on the dielectric of the material touching the probe element and the mounting conditions.
- This is the recommended calibration procedure for fastest and most accurate unit setup.
- '**Digitize TDR**' is located in the Advanced Setup menu. Click the button to begin Digitization process. The toolbar will display the progress of the digitization.

#### Reading of TDR digitized data - time remains

• After digitization process is complete the toolbar will display.

#### Digitizing was successful

- In the Advanced menu you can click 'Read all Parameters' to view the automatically adjusted Sensitivity setting.
- · Click on the 'Diagnostics' window to view the live echoes to confirm the distance is correct.

#### Procedure B: Using dielectric pre-sets

- 'Dielectric' pre-sets are located in the Advanced Setup menu.
- Click on the '**Dielectric**' drop menu box and select the closest dielectric to your application requirement.
- This will automatically set 'Sensitivity' to a pre-set. You can manually increase or disappears Sensitivity as required in addition to the Dielectric pre-set.
- Click on the 'Diagnostics' window to view the live echoes to confirm the distance is correct.
- If you are tracking an incorrect distance continue to reduce Sensitivity until this echo disappears then unit will go through a scan process of the entire cable and will eventually lock to the next best echo.

#### Procedure C: Manual Sensitivity Adjustment

- · 'Sensitivity' parameter is located in the Advanced Setup menu.
- · Increase or disappears this value.
- Click on the 'Diagnostics' window to view the live echoes to confirm the distance is correct.
- If you are tracking an incorrect distance continue to reduce Sensitivity until this echo disappears then unit will go through a scan process of the entire cable and will eventually lock to the next best echo.
- · 'Sensitivity' will not exceed 'Sens Max' (this can be increased).

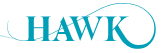

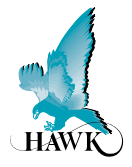

## False Echo Elimination

Before conducting these steps it is recommended to perform Setup Procedure: Sensitivity Adjustment Procedure A and ensure mounting requirements are met. Some of the procedures below are performed automatically by the routine.

#### 1a. Sourcing false echo distance (high level lock)

While the unit is operating and locked onto a false echo you can scroll through diagnostics using the arrow keys on the keypad. The top line of the display will change but the bottom line will continue to indicate the standard display mode measurement (such as Space or Material%)

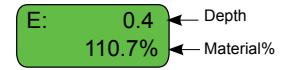

Press the UP arrow until the 'E.' diagnostic is displayed. This indicates the depth of the false reading.

#### 1b. Identify signal size of false echo

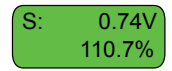

Press the UP arrow again until the 'S:' diagnostic is displayed on the top line. This indicates the signal size of the echo the unit is measuring (this will be between 0.4V and 2.5V).

#### 2. Eliminating false echo

There are three primary methods of echo elimination.

#### 2-1. Cal Mount:

- If you cannot perform Sensitivity Adjustment Procedure A you can manually perform part of this
  procedure via 'Cal Mount' in 'Adv Setup'. You will be prompted to enter the 'Cal Start' and 'Cal End'
  distance. You should enter a distance safely closer and deeper than the false echo. You should not enter a
  value longer than the probe.
- If the material in the vessel is touching the probe ensure the '**Cal Mount**' does not pass this depth. The parameter '**CalSnstvty**' in '**Adv Setup**' can be used to increase or decrease the uniform sensitivity of the '**Cal Mount**' span.
- After the **Cal Mount** is complete press **RUN** several times to return to unit operation. The unit will then begin to scan deeper down the length of the cable to find the next valid echo.

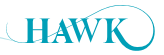

Centurion Guided Wave Radar

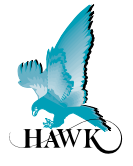

#### 2-2. Reduce Sensitivity:

- Enter the 'Adv Setup' menu and scroll until you see 'Sensitivity' parameter.
- Press CAL to edit. Use the DOWN arrow to reduce this value.
- Pressing **CAL** will fire a test pulse and return the diagnostic data of the Signal size and E: distance. Fire several test pulses for a good sample size.
- Reduce this value until the unit is no longer displaying the false echo while firing test pulses.
- Press RUN to save and RUN again to return the unit to operating mode.
- The unit will then begin to scan deeper down the length of the cable to find the next valid echo.

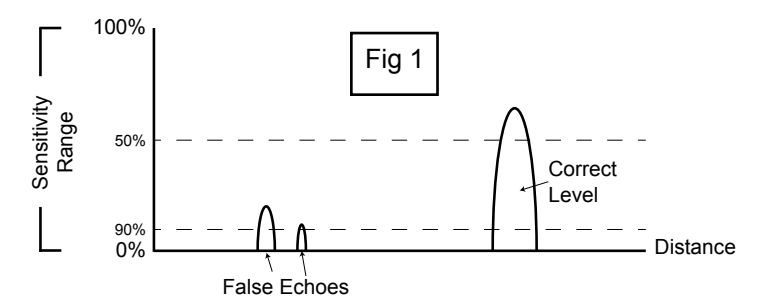

In Fig 1 you can see at 90% Sensitivity both false echoes and the correct level are considered valid targets by the unit. At 50% Sensitivity the only echo the unit will see is the correct level

#### 2-3. Increase Threshold & Echo Size:

- The Threshold is the minimum Signal size the unit will consider to be a real echo.
- If the Signal size of the false echo is less than 2.0V you can increase the Threshold beyond the Signal size (ideally do not exceed Threshold value of 2.0V) of the false echo to eliminate it as a target.
- Threshold is located in the 'Adv Menu'. After increasing this it is also recommended to increase 'Echo Size' (also Adv Menu) to a value higher than Threshold.
- In all but very low dielectric applications the unit will measure the material which touches the sensing element as a larger echo than reflections from mounting.

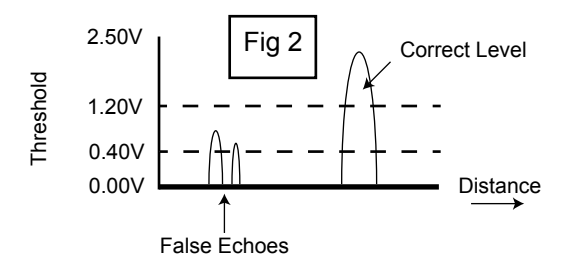

In Fig 2 you can see a representation of false echoes passing the Threshold at 0.40V, but after lifting the Threshold to 1.40V only the correct signal is accepted as a valid reading.

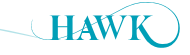

## Troubleshooting - via Controller Keypad

Centurion Guided Wave Radar

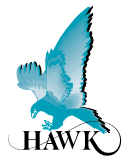

#### 3. Blanking & Span adjustment

- If the previous steps are unable to solve a high level lock up there will be a significant signal interference. Visually examine within the vessel for any objects near or touching the sensing element.
- Extend Blanking beyond the depth of the false echo and adjust High level so it is not within the blanked distance.
- Perform a 15 second power cycle, the unit will re-scan for the closest signal which beyond the Blanking distance.
- Attempt to perform Setup **Procedure A**, **B** or **C** if the unit does not locate the correct distance with the false echoes blanked out.

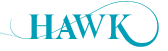

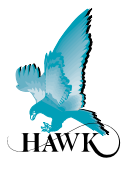

## Unit is reading deeper than actual level

This may occur in low dielectric applications where the cable weight returns a stronger echo than the measured material.

If you have used any other parameters such as 'Cal Mount' perform a Probe Reset.

#### Increase Sensitivity:

- Enter the 'Adv Setup' menu and scroll until you see 'Sensitivity' parameter.
- Press CAL to edit. Use the UP arrow to increase this value.
- Pressing CAL will fire a test pulse and return the diagnostic data of the Signal size and E: distance.
- Fire several test pulses for a good sample size.
- Increase this value until the unit is returning a strong (2-2.5V) Signal size from the false echo.
- Press RUN to save and RUN again to return the unit to operating mode.
- Perform a 15 second power cycle when the unit re-starts it will begin a new scan over the entire probe to find the closest echo which passes the Threshold value.

#### Unit is measuring deeper than the length of the cable

- Press CAL and enter Unlock Code 196 and press CAL.
- Scroll through the main menus to locate 'FactoryTDR' menu.
- Press CAL to enter this menu.
- Scroll down to locate the 'EmptDist' parameter.
- This should be the length of the cable by factory default. If not, reduce this value to the correct length with a small additional margin (+250mm/12"). DO NOT ADJUST ANY OTHER PARAMETERS IN THIS MENU.
- Perform a 15 second power cycle when the unit re-starts it will begin a new scan over the entire probe to find the closest echo which passes the Threshold value.

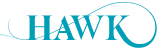

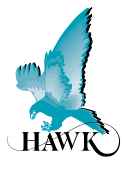

## False Echo Elimination

Before conducting these steps it is recommended to perform Setup Procedure: Sensitivity Adjustment Procedure A and ensure mounting requirements are met.

#### 1. Sourcing false echo distance

- Load the 'Diagnostics' window. See 'GosHawkII Diagnostics' for explanation & details of the visible Diagnostics.
- The false echo will be visible If it is not near the high level you may need to adjust the scaling until it is visible.
- For a precise reading of the distance of the echo press the '**show data**' button. This will tell you the start and end point of the false echo as well as the signal size.

#### 2. Eliminating false echo

There are three primary methods of echo elimination.

#### 2-1. Cal Mount:

If you cannot perform Sensitivity Adjustment Procedure A you can manually perform part of this
procedure via 'Cal Mount' button in 'Adv Setup'. After clicking the button you will be prompted to
enter:

#### Cal Start Cal End

- You will be prompted to confirm to run Cal Mount. After selecting 'Yes' the unit will perform its routine.
- When complete you have created a digital map of the selected span this span has a unique uniform Sensitivity adjustment labeled '**CalMntSens**'. Reduce this % value until the false high level echo has disappeared.
- After this the unit will go through its scan routine to locate the next echo (typically the cable weight). Note that if you have material touching the probe you should perform Setup Procedure A.

#### 2-2. Reduce Sensitivity:

• In the 'Advanced Setup' menu you can manually adjust the Sensitivity% value. This is the primary adjustment of the unit. Reduce this % in increments of several percent at one time until the false echo disappears from the diagnostic.

Note that you must click on the Diagnostic window (it must be selected/active to view the live echoes).

• After this the unit will go through its scan routine to locate the next echo (typically the cable weight). Note that if you have material touching the probe you should perform Setup Procedure A.

#### See Fig3 for illustrated simulation of reducing Sensitivity

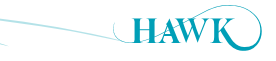

## Troubleshooting - via GosHawkll

Centurion Guided Wave Radar

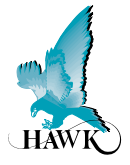

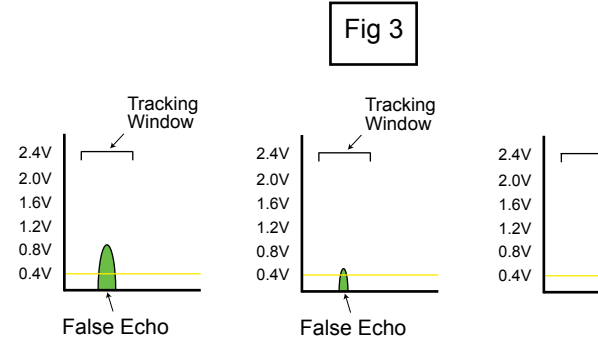

Reducing Sensitivity incrementally - false echo becomes smaller then disappears.

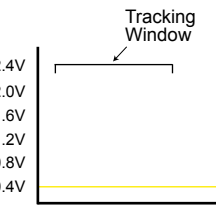

Unit begins its scanning routine which includes expanding the Tracking Window

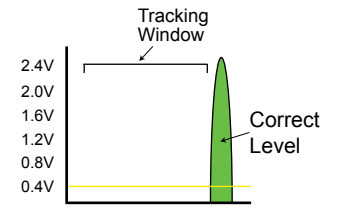

When the Window approaches the correct level the echo will be detected by the scan

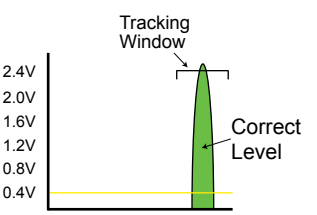

The Window 'locks' onto the new echo and restores itself to the default width. The unit will adjust the measurement output based on the new level.

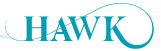

## Troubleshooting - via GosHawkll Centurion Guided Wave Radar

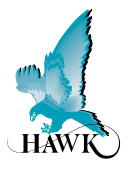

#### 2-3. Increase Threshold & Echo Size:

- The Threshold is the minimum Signal size the unit will consider to be a real echo.
- If the Signal size of the false echo is not too large (less than 2.0V), you can increase the Threshold beyond the Signal size (ideally do not exceed Threshold value of 2.0V) of the false echo to eliminate it as a valid target.
- Increase 'Echo Size' (also Adv Menu) to a value higher than Threshold.
- In all but very low dielectric applications the unit will measure the material which touches the sensing element as a larger echo than reflections from mounting - typically >2.0V. Echo size instructs the unit to amplify the signal to the value selected.

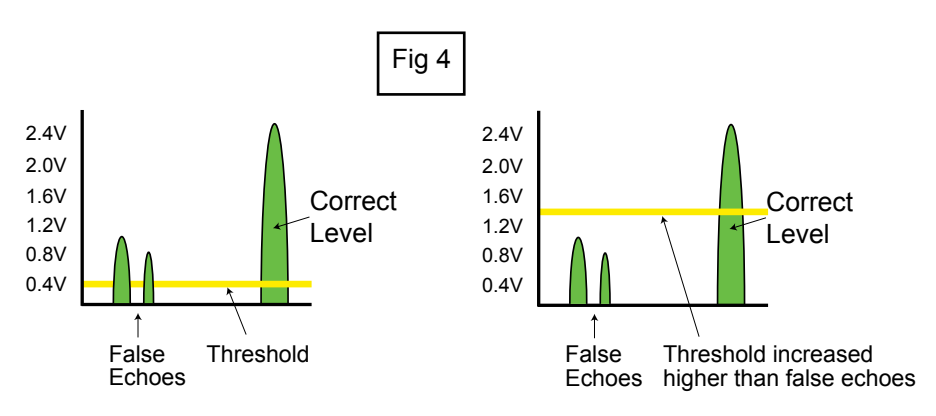

In Fig 4 you can see a representation of false echoes passing the Threshold at 0.40V, but after lifting the Threshold to 1.40V only the correct signal is accepted as a valid reading.

#### 3. Blanking & Span adjustment

- If the previous steps are unable to solve a high level lock up there will be a significant signal interference.
- Extend Blanking distance beyond the distance of the false echo and adjust High level so it is not within the blanked distance.
- Re-start the Amplifier.
- The unit will re-scan the cable excluding the Blanking distance.
- You can now attempt the Digitize routine.

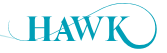

## **Troubleshooting - Error Codes**

Centurion Guided Wave Radar

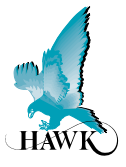

#### CommErr1

- Unit has lost communication to the probe and is attempting to re-connect.
- After the Fail Time has counted down the unit will enter Failsafe and then display Error 01.

#### Error 01

- Unit cannot communicate with probe. Check wiring for the following specs.
- Check the red/black labeled terminals for voltage (9-10VDC). If using a junction box or cable extension
  ensure the voltage is tracked to the correct terminals on remote probe. If this voltage is low, disconnect the
  probe wires and check the terminals again. If this restores voltage to 9-10VDC this indicates the probe/wiring
  has a fault.
- Measure the resistance between the following wires. Anything significant different to the below indicates a problem with the wiring or probe:

Blue/White 33kOhm Blue/Black 16kOhm White/Black 16kOhm Red/Black high resistance / overload

There should be no open circuits.

#### Error 02

- · Unit can communicate with the probe but is not / cannot receive data correctly.
- · Check the resistances and voltage between the wires as per the above Error 01 procedure

#### Error 03

- A Specific comms mode is selected (eg Profibus, FF) but comms module is not connected or responding
- · Check your unit part number on the sticker to ensure it has correct comms
- If you do not have additional comms (part number option X) then select Modbus.

#### Error 04

- Amplifier is programmed with incorrect/old software or has wrong hardware connected.
- Contact your local support.

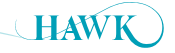

## **Dielectric Examples**

## Centurion Guided Wave Radar

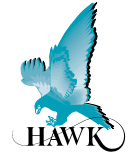

| Material            | Dielectric<br>Constant | Material                | Dielectric<br>Constant | Di<br>Material Co    | electric<br>onstant |
|---------------------|------------------------|-------------------------|------------------------|----------------------|---------------------|
| Acetal              | 3.6                    | Castor Oil              | 2.6                    | Glycerine            | 47.0                |
| Acetic Acid         | 6.1                    | Camphene                | 23                     | Glycerol             | 43.0                |
| Acetone             | 17.7                   | Cement                  | 2.1                    | Glycol               | 35.6                |
| Acetvl Acetone      | 23.1                   | Chloracetic acid        | 12.3                   | Heptane              | 1.9                 |
| Acetyl Bromide      | 16.5                   | Chlorine                | 2.0                    | Heptanoic Acid       | 2.5                 |
| Allvl Alcohol       | 21.0                   | Chloroform              | 5.5                    | Hexane               | 1.9                 |
| Allyl Bromide       | 7.0                    | Creosol                 | 10.6                   | Hydrogen Bromide     | 3.8                 |
| Allyl Choloride     | 8.2                    | Cyclohexane             | 2.0                    | Hydrogen Chloride    | 4.6                 |
| Allyl lodide        | 6.1                    | Deuterium               | 1.3                    | Hydrogen Cyanide     | 95.4                |
| Ammonia             | 15.5                   | Deuterium Oxide         | 78.3                   | Hydrogen Fluoride    | 84.0                |
| Amyl Alcohol        | 11.2                   | Dichloracetone          | 14.0                   | Hydrogen lodide      | 2.9                 |
| Amyl Bromide        | 6.3                    | Dichlorobenzene         | 2.8                    | Hydrogen Peroxide    | 84.2                |
| Amyl Choloride      | 6.6                    | Dichloroethane          | 16.7                   | Hydrogen Sulfide     | 5.8                 |
| Amyl Ether          | 3.1                    | Diethyl Sulfide         | 7.2                    | Hydrazine            | 52.9                |
| Amyl lodide         | 6.9                    | Dimethyl Ethyl          | 11.7                   | lodine               | 118.0               |
| Amyl Nitrate        | 9.1                    | Dimethyl Sulfide        | 6.3                    | Isobutyl Alcohol     | 18.7                |
| Arsenic Tribromide  | 9.0                    | Dimethyl Sulfate        | 55.0                   | Kerosene             | 1.8                 |
| Arsenic Trichloride | 12.4                   | Dowtherm                | 3.3                    | Lead Oleate          | 3.2                 |
| Arsenic Triiodide   | 7.0                    | Ethanol                 | 24.3                   | Lonone               | 10.0                |
| Asphalt             | 2.65                   | Ethyl Acetate           | 6.4                    | Menthol              | 3.95                |
| Benzene             | 2.3                    | Ethyl Amyl Ether        | 4.0                    | Mesityl Oxide        | 15.4                |
| Benzil              | 13.0                   | Ethyl Benzene           | 2.5                    | Methanol             | 33.6                |
| Benzoyl Chloride    | 22.1                   | Ethyl Benzoate          | 6.0                    | Methyl Alcohol       | 33.0                |
| Benzyl Alcohol      | 13.0                   | Ethyl Cyclobutane       | 1.9                    | Methyl Ether         | 5.0                 |
| Benzyl Chloride     | 6.4                    | Ethylene Chloride       | 10.5                   | Methyl Ether Ketone  | 18.4                |
| Boron Bromide       | 2.6                    | Ethylene Cyanide        | 58.3                   | Mineral Oil          | 2.1                 |
| Bromine             | 3.1                    | Ethylene Glycol         | 37.0                   | Nephthyl Ethyl Ether | 3.2                 |
| Butane              | 1.4                    | Ethylene Oxide          | 13.9                   | Nitroetnane          | 19.7                |
| Butyl Chloride      | 9.6                    | Ethyl Iodide            | 7.4                    | Nitromethane         | 39.4                |
| N Bulyi logide      | 0.1                    | Ethyl Nillate           | 19.7                   | Octarie              | 1.90                |
| So Bulyi loulue     | 5.0                    | Etriyi Silicate         | 4.1                    | Octyl Alcohol        | 3.4                 |
| Capie Oli           | 2.2                    | Fly ASII<br>Formio Aoid | 2.0                    | Oloio Acid           | 2.46                |
| Carbon Diovido      | 2.7                    | Formic Acid             | 24                     | Oil Oilve            | 2.40                |
| Carbon Disulphide   | 1.0                    | Freen 11                | 2.4                    | Oil, Oilve           | 3.1                 |
| Carbon Tetrachlori  | de 2.0                 | Freen 113               | 2.1                    | Oil, Feallul         | 2.2                 |
|                     | uc 2.2                 | 116011113               | 2.0                    |                      | 2.2                 |

| Material            | Dielectric<br>Constant |
|---------------------|------------------------|
| Dolmitio Aoid       | 2.2                    |
| Pantana             | 2.3                    |
| Dhopol              | 1.0                    |
| Phonol Apotato      | 9.9                    |
| Phengono            | 0.9                    |
| Dhoophoruo          | 4.7                    |
| Polyethylene chin   | 4.I<br>c 13            |
| Polyethylene pow    | 5 1.J                  |
| Propyl Acetate      | 63                     |
| Propyl Alcohol      | 21.8                   |
| Propyl Renezene     | 21.0                   |
| Pyridine            | 12.5                   |
| Rehurned Lime       | 2.0                    |
| Sand (Dry)          | 4.8                    |
| Sodium Chloride     | 6.1                    |
| Sodium Oleate       | 27                     |
| Succinic Acid       | 2.4                    |
| Sodium Chloride     | 6.1                    |
| Sulphur             | 3.4                    |
| Sulphur Dioxide     | 17.6                   |
| Sulfuryl Chloride   | 10.0                   |
| Sulphur Trioxide    | 3.6                    |
| Teflon Powder       | 1.3                    |
| Teterabromiethan    | e 7.1                  |
| Thionyl Bromide     | 9.1                    |
| Thionyl Chloride    | 9.3                    |
| Titanium Tetrachlor | ide 2.8                |
| Toluene             | 2.4                    |
| Trichloroxoluene    | 6.9                    |
| Trimetylbenzene     | 2.2                    |
| Trimethyl Borate    | 8.2                    |
| Urethane            | 3.2                    |
| Valeric Acid        | 2.6                    |
| Vinyl Ether         | 3.9                    |
| vvater              | 80.0                   |
| Xylene              | 2.4                    |

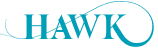

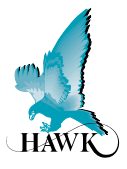

#### **Remote Electronics**

#### Model

AWR2 Remote 2 Wire Amplifier, No relays, 24VDC only AWR234 Remote 2/3/4 Wire Amplifier, 5 relays

#### Housing

S Polycarbonate

#### **Power Supply**

- B 12-30VDC
- C 30-48VDC and 48-90VAC (234 units only)
- U 12-30VDC and 90-260VAC (234 units only)

#### Additional Communications (Modbus & PC comms GosHawk standard)

- S Switch, 5 relays (AWR234 only)
- X 4-20mA analogue
- H 4-20mA analogue with HART 2 wire (AWR2 only)
- I 4-20mA analogue with HART Isolated 4 wire (AWR234 only)
- W Modbus
- P Profibus DP (AWR234 only)
- A Profibus PA
- F Foundation Fieldbus
- D DeviceNet (AWR234 only)

#### Internal HAWKLink Modem

X Not available

#### **Approval Standard**

- X Not Required
- A 22 ATEX Grp II Cat 3 GD T75°C IP67 Tamb -40°C to 65°C

#### **Additional Software**

X Not Required

AWR234 S U X X X X

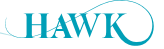

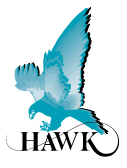

#### **Remote Probe**

TDRR Remote TDR Probe

#### Housing

S Mild Steel

#### **Process Temperature**

1 80°C (176 °f)

#### **Probe Type**

- 1 4mm stainless steel cable non insulated with weight
- 2 8mm cable non insulated with weight

#### Mounting

- TN15 1.5" NPT Thread
- TB15 1.5" BSP Thread
- FA2 2" Flange ANSI (Class 150)
- FD2 2" Flange DN 50 PN 40
- FA4 4" ANSI
- FD4 DN100

#### **Approval Standard**

- X Not Required
- A22 ATEX Grp II Cat 3 GD T75°C IP67 Tamb -40°C to 65°C

#### Probe/Cable Length

- C100 100 cm (3'3") flexible cable
- C200 200 cm (6'7") flexible cable
- C300 300 cm (9'10") flexible cable
- C500 500 cm (16'5") flexible cable
- C1000 1000 cm (12'11") flexible cable
- C2000 2000cm (32'10") flexible cable

| TDRR | S | 1 | 1 | FA2 | Х | C500 |
|------|---|---|---|-----|---|------|
|------|---|---|---|-----|---|------|

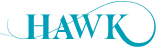

## Part Numbers Centurion Guided Wave Radar

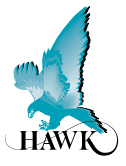

#### **Integral System**

#### Model

TDRI2Integral 2 wire TDR SystemTDRI234Integral 234 wire TDR System

#### Housing

S Valox 357U

#### Power Supply

#### B 12-30VDC

U 12-30VDC and 90-260VAC (234 units only)

#### **Process Temperature**

1 80°C (176 °f)

#### Probe Type

- 1 4mm stainless steel cable
- 2 8mm stainless steel cable

#### Mounting

- TN15 1.5" NPT Thread
- TB15 1.5" BSP Thread
- FA2 2" Flange ANSI (Class 150)
- FD2 2" Flange DN 50 PN 40
- FA4 4" ANSI
- FD4 DN 100

#### Additional Communication (Modbus & PC comms GosHawk standard)

- S Switch, 2 relays (TDRI234 only)
- X 4-20mA analog output module
- H 4-20mA analogue with HART 2 wire (TDRI2 only)
- I 4-20mA analogue with HART Isolated 4 wire (TDRI234 only)
- A Profibus PA
- F Foundation Fieldbus

#### **Approval Standard**

- X Standard CE Approved
- A22 ATEX Grp II Cat 3 GD T75°C IP67 Tamb -40°C to 65°C

#### **Probe/Cable Length**

- C100 100 cm (3'3") flexible cable
- C200 200 cm (6'7") flexible cable
- C300 300 cm (9'10") flexible cable
- C500 500 cm (16'5") flexible cable
- C1000 1000 cm (12'11") flexible cable
- C2000 2000 cm (32'10") flexible cable

TDRI234 S U 1 1 FA2 X X C500

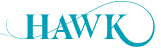

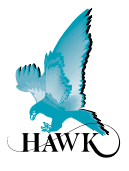

#### **Smart System**

#### Model

TDRS2SMART 2 wire TDR Probe (Time Domain Reflectometry), 4-20mA with HART, no displayTDRS234SMART 4 wire TDR Probe (Time Domain Reflectometry), 4-20mA with Modbus, no display

#### Housing

S Mild Steel

#### **Power Supply**

B 12-30VDC (TDRS234) or 240VDC (TDRS2)

#### **Process Temperature**

1 80°C (176 °f)

#### Probe Type

- 1 4mm stainless steel cable
- 2 8mm stainless steel cable

#### Mounting

- TN15 1.5" NPT Thread
- TB15 1.5" BSP Thread
- FA2 2" Flange ANSI (Class 150)
- FD2 2" Flange DN 50 PN 40
- FA4 4" ANSI
- FD4 DN 100

#### Additional Communication (Modbus & PC comms GosHawk standard)

- H 4-20mA analogue with HART 2 wire
- X 4-20mA analogue with Modbus

#### **Approval Standard**

- X Standard CE Approved
- A22 ATEX Grp II Cat 3 GD T75°C IP67 Tamb -40°C to 65°C

#### **Probe/Cable Length**

- C100 100 cm (3'3") flexible cable
- C200 200 cm (6'7") flexible cable
- C300 300 cm (9'10") flexible cable
- C500 500 cm (16'5") flexible cable
- C1000 1000 cm (12'11") flexible cable
- C2000 2000 cm (32'10") flexible cable

#### TDRS2 S B 1 1 FA2 X X C500

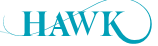

## Specifications Centurion Guided Wave Radar

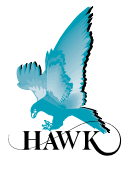

## **Operating Voltage - 3,4 wire**

- 12 30VDC (residual ripple no greater than 100mV)
- 90 265VAC 50/60Hz (remote, integral)
- 48Vdc, 48VAC 90VAC 50/60Hz (remote, integral)

#### **Operating Voltage - 2 wire & Smart**

- 14 30VDC (residual ripple no greater than 100mV)
- HART 24VDC @ 250 Ohm

#### **Power Consumption - 3,4 wire**

- <3W @ 24VDC
- <10VA @ 240VAC (remote, integral)</p>
- <4W @ 48VDC, 7VA @Vac-90VAC (remote, integral)

#### **Power Consumption - 2 wire & Smart**

• <0.5W @ 24VDC

#### Analog Output 3,4 wire

 4 – 20mA (750 Ohm@ 24VDC User Voltage supply) or Internal driven 250 Ohm

#### Analog Output 2 wire & Smart

- 14V @ 0 Ohm
- 19V @ 250 Ohm
- 24V @ 500 Ohm

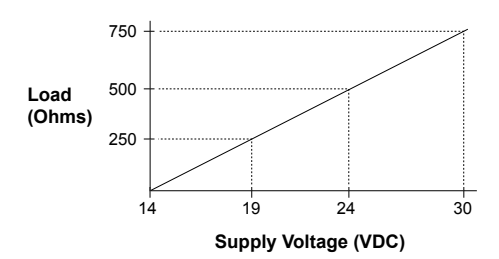

#### Communications

- GosHawk, HART, Modbus, Profibus DP, DeviceNet, Foundation Fieldbus, Profibus PA.
- Multidrop mode can address 1-250 units over 4 wires

#### **Relay Output**

- (2 Relays Integral) (5 Relays Remote)
- Form 'C' SPDT contacts, rated 0.5A @ 240VAC non-inductive
- All relays have independently adjustable dead bands

#### **Maximum Range**

• 35m cable

#### **Dielectric Range**

• > = 1.4

#### Instrument Extension Cable

- 4 conductor shielded twisted pair instrument cable.
- Conductor size dependent on cable length
- BELDEN 3084A Max = 500m (1640 ft)

#### Memory

- Non-Volatile (No backup battery required)
- >10 years data retention

#### **Measurement Range of Electronics**

- Min 350mm
- Max 35m

#### **Operating Temperature**

- -20°C to + 80°C (Smart)
- -20°C to + 65°C (Integral)
- -20°C to + 65°C (Remote Amplifier)
- -20°C to + 80°C (Remote Probe)

## Specifications Centurion Guided Wave Radar

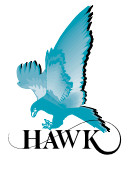

#### **Process Pressure**

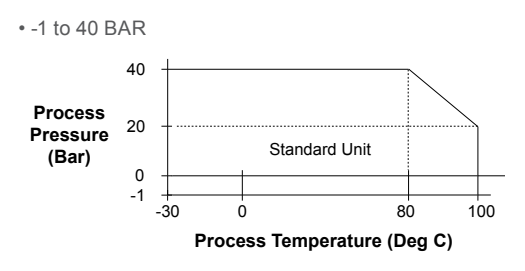

#### Display

- Integral / Remote 3, 4 wire units: 2 line x 12 digit alphanumeric LCD with back light.
- Integral / Remote 2 wire units: 2 line x 12 digit
   alphanumeric LCD
- Smart unit: No displays.

#### **Enclosure Sealing**

- Remote Transmitter IP65
- Integral Transmitter IP66
- Smart Transmitter IP67
- Remote Probe IP67

#### Approvals

 ATEX Grp II Cat 3 GD T75°C IP67 Tamb -40°C to 65°C

#### Weight

- Enclosure
- Smart & Remote probe: Aluminum Housing with cable gland entry.
- · Sultan Integral housing with Aluminum Housing
- Remote Sultan Enclosure (remote amplifier)

#### **Tensile Load**

- 4 tonnes at 23°C, 8mm cable
- 3 tonnes at 80°C, 8mm cable

All company or product names are registered trademarks or trademarks of their respective owners.

## Hawk Measurement Systems (Head Office)

15 - 17 Maurice Court Nunawading VIC 3131, AUSTRALIA

Phone: +61 3 9873 4750 Fax: +61 3 9873 4538 info@hawk.com.au

## Hawk Measurement

7 River Street Middleton, MA 01949, USA Phone: +1 888 HAWKLEVEL (1-888-429-5538) Phone: +1 978 304 3000 Fax: +1 978 304 1462 info@hawkmeasure.com

For more information and global representatives: www.hawkmeasure.com

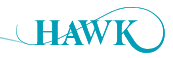